## Periódicos y revistas con PressReader

17/01/2025

Periodicos y revistas

**PressReader** es una plataforma que proporciona acceso ilimitado a más de 7.000 títulos de prensa y revistas de más de 120 países y en más de 60 idiomas. Se accede a los **últimos 365 días de cada publicación.** No hay límites en las descargas.

Incluye tanto periódicos nacionales e internacionales, para mantenerte al día de la actualidad o profundizar en temas globales, como revistas divulgativas de entretenimiento. Por ejemplo: *The Washington Post, The Guardian*, El País, La Razón, *Forbes*, así como revistas de interés general como *Fotogramas, Historia National Geographic* o *Viajar*.

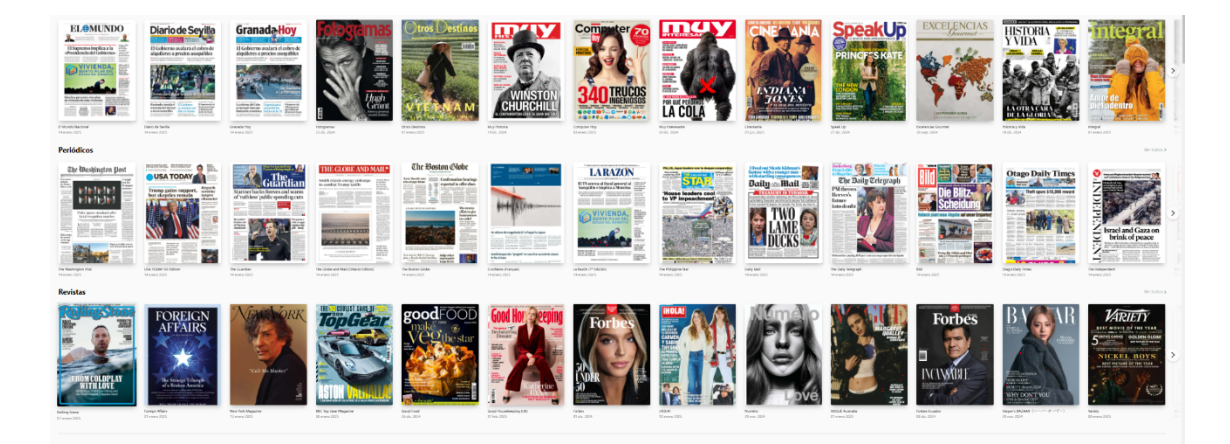

## **Opciones interesantes**

- Buscar publicaciones por título, palabras clave o temática (deportes, diseño, decoración, cocina, viajes, etc.) y filtrar los resultados por país o idioma.
- Escuchar el texto con un reproductor de voz, traducir a otros idiomas o guardar una publicación en favoritos.
- A través de una app gratuita puede leerse el contenido en línea o descargar el número entero con o sin conexión a Internet.
- Activar las funcionalidades de accesibilidad (navegación por teclado, reproductor de audio, contraste de color, botones grandes y opción para cambiar el tamaño de la letra) desde el icono de tres puntos que hay en el margen superior derecho.

## Acceso

Desde el catálogo de la Biblioteca, biblioteca digital o desde la app.

Si usa la app siga estos pasos:

- Descargue la aplicación PressReader, disponible para iOS o Android.
- Ábrala y toque el botón Conéctese, ubicado en el margen inferior de la página de inicio.
- Toque el botón Bibliotecas y, a continuación, Select Library or Group.
- Escriba Universidad de Jaén en el buscador del margen superior de la lista de bibliotecas.
- Por último, toque el botón Conectarse e introduzca las claves de la cuenta TIC de la UJA.
- Aparecerá un temporizador de treinta días. Cuando se agote, tendrás que volver a identificarte y buscar la Biblioteca de la UJA en la lista.

Video de Ayuda https://youtu.be/2M1PDwdbYSk?si=Aydd7zJ3itQtLtv8

Si tiene dudas, puede consultar el centro de ayuda https://care.pressreader.com/hc/en-us

o escribir al equipo de la Biblioteca recursoselectronicos [arroba] ujaen [punto] es ( recursoselectronicos[at]ujaen[dot]es)

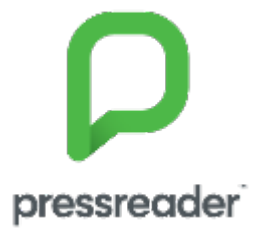